## 如果網路無法連線如何設計 micro:bit 程式

1. micro: bit 連接到官網設計程式

本書使用v0正式版·網址 <u>https://makecode.microbit.org/v0</u> 官網網址 <u>https://makecode.microbit.org/</u>

- 2. 網路斷線時,如何使用 micro:bit 設計程式
  - A. 官網離線版發展中,尚未公告。
  - B. mBlock 5 已整合 micro:bit 及 mBot 機器人程式設計
  - C. 連接mBlock 5官網下載,官網網址 http://www.mblock.cc/software/mblock/mblock5/
- 3. 用 mBlock 5 設計 micro:bit 程式
  - A. 安裝 mBlock 5 (先安裝 1mblock v5.0.0-beta.2.3, 再安裝 2Makeblock\_Driver\_Installer)
  - B. 開啟 mBlock 5
  - C. 在設備的【+】,點選【micro:bit→確定】。

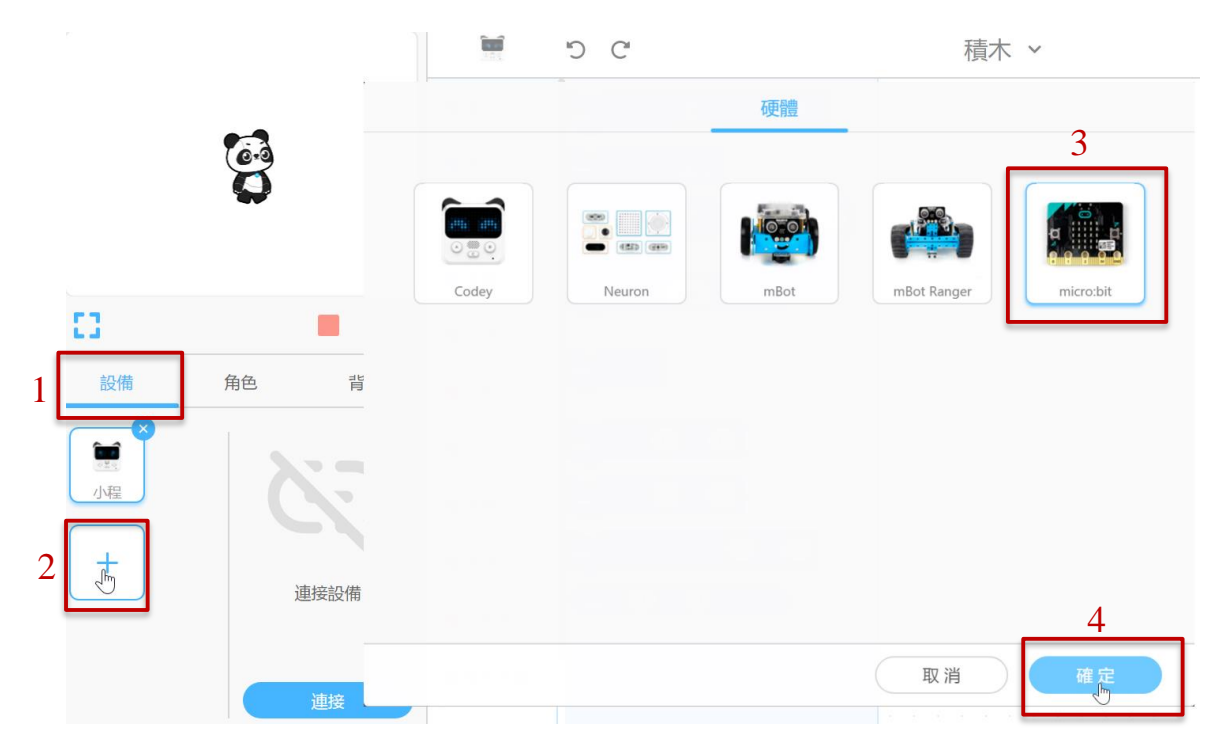

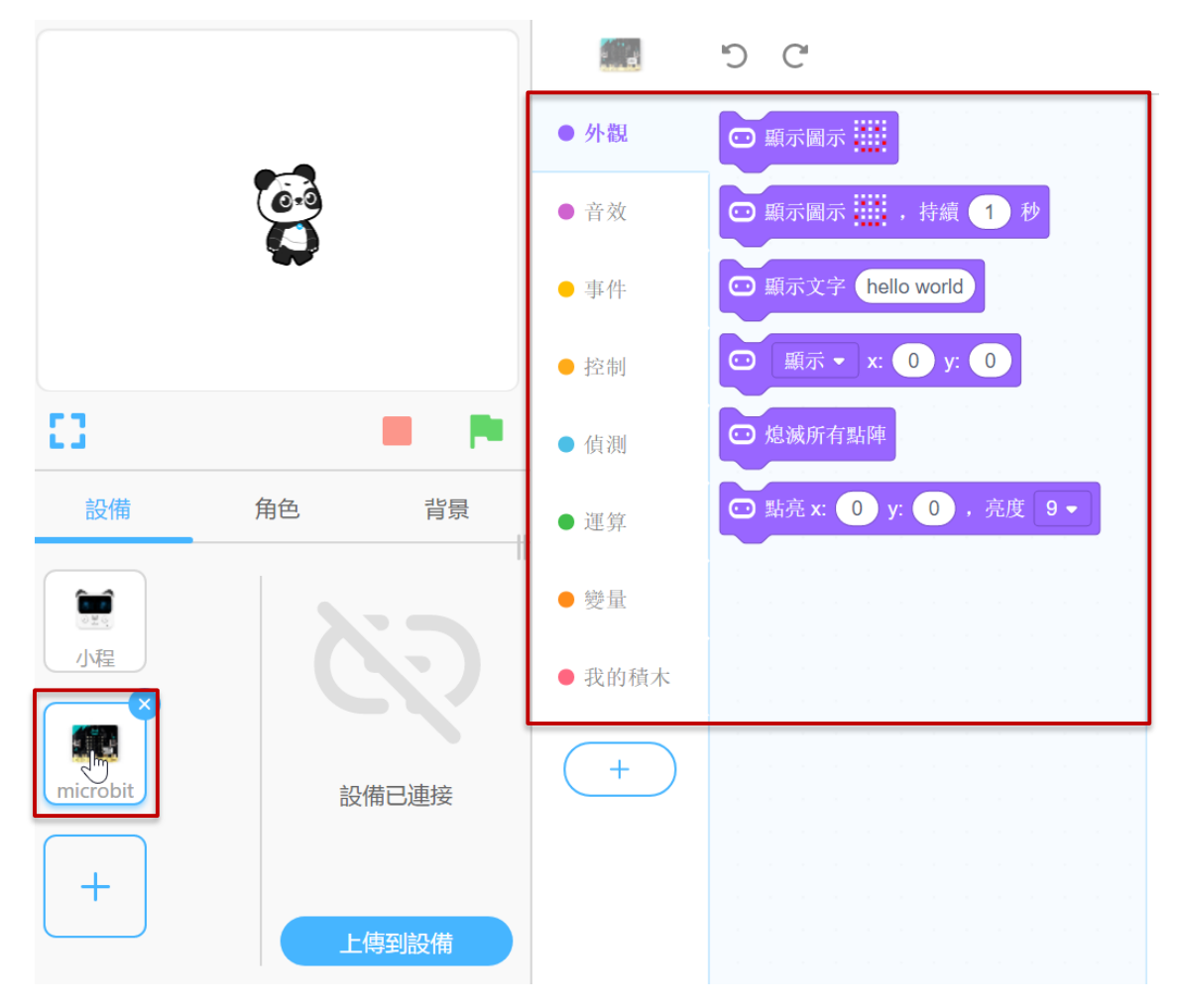

D. 在 micro:bit 角色,點選【積木】,開始設計程式。